به نام خدا

آزمون های جلسه ای

## تاریخ انتشار: ۱۳۹۹/۰۶/۱۴

با استفاده از آزمون جلسه ای ، برای جلسات موردنظرتان از کلاس های جاری و آینده ، میتوانید بصورت آنلاین کوئیز برگزار نموده ، و نتیجه آزمون را برای مهارت موردنظر ثبت نمایید.

از منوی آموزشی ، مدیریت آزمون جلسه ای ، فرم مدیریت آزمون جلسه ای را اجرا نمایید.

| لیمس واحد 💽 🏠 📓 📓 چهار شنبه ۱۲ شهریور ماه ۱۳۹۹ UMS    |                          |       |          |                              |                                   |                       |                                                    |            | - s x         |
|-------------------------------------------------------|--------------------------|-------|----------|------------------------------|-----------------------------------|-----------------------|----------------------------------------------------|------------|---------------|
|                                                       |                          |       | تظيمات 🛛 | اداری 🗐 کتابخانه و فروشگاه 🏋 | ضور و غیاب 🖬 🛛 اطلاع رسانـی 🔝 بخش | مالی ع ح              | اموزشی 🛛 بخش                                       | E ol       | تست 🗆 کاریـ   |
| 0                                                     |                          |       |          |                              |                                   |                       |                                                    |            |               |
|                                                       | 🗹 جلسات حضور و غیاب نشده | 🗆 عصر | 🗆 صبح    | •                            | 000 - 100<br>1999-900             | . <del></del><br>. 65 | اطلاعات پریه امورسی<br>کـــلاس هـا<br>برنامه هفتگی | جسته       | ү فیلتر ها:   |
| © (e)                                                 |                          |       |          |                              |                                   | 6                     | تقویم آموزشی<br>جلسات برگزارشده                    |            | ليست كلاس ها: |
| جلسه عماج آت                                          |                          | مكان  |          | زمان برگزاری                 | Slaar                             | . I ∪ ∪               |                                                    | عنوار      | کد کلاس       |
| ۲۱ / ۲۱ زبان آموزان حضوروغیاب نمرات نکالیف افو انتقال |                          | ۴B    |          | Ibelfae (2. Jhise            | الهام ستارى                       | • *<br>• =            |                                                    | 'ALŲ       | OFF           |
|                                                       |                          |       |          |                              |                                   |                       |                                                    |            |               |
|                                                       |                          |       |          |                              |                                   |                       |                                                    |            |               |
|                                                       |                          |       |          |                              | -                                 | • •                   |                                                    |            |               |
|                                                       |                          |       |          |                              | مدیریت آزمون جلسه ای 🗖            | ای 🗆 🔹                | مديريت آزمون جلسه                                  |            |               |
|                                                       |                          |       |          |                              |                                   | • 0                   | گزارش ها                                           |            |               |
| \$                                                    |                          |       |          |                              |                                   | Acti                  | ivate Windows<br>o PC settings to activ            | rate Win:  | ows.          |
| 0                                                     |                          |       |          |                              |                                   |                       |                                                    |            |               |
|                                                       | ثر مد                    |       | ايش جا   | منم يشيد فر                  | يعتبداه ببيمه                     | í . •                 |                                                    | <b>.</b> . |               |

| داده مىشەد. | شدہ نمایش | های تعریف ر | لىست آزمون                               | ىر اين فە |
|-------------|-----------|-------------|------------------------------------------|-----------|
|             |           |             | 0,0,0,0,0,0,0,0,0,0,0,0,0,0,0,0,0,0,0,0, |           |

| LIMS V | 🞬 🛛 چهار شنبه ۱۲ شهریور ماه ۳۹۹ | ليمس واحد 😑 🏩 🕿 |                                          | : 🕫 💷 ۱۳۹۸ ا ترم فصلی ا ثبت نام سریع   ۷۱،۰٬۳۱۰   🖨 |                                                                     |  |  |  |  |  |
|--------|---------------------------------|-----------------|------------------------------------------|-----------------------------------------------------|---------------------------------------------------------------------|--|--|--|--|--|
|        |                                 |                 | نظيمات 🖸                                 | ی 🖪 بخش اداری 🖬 کتابخانه و فروشگاه 🏋 تن             | تست 🗆 کاربـران 🖪 آمـوزشـی 🛛 بخش مـالی ع حضور وغیاب 🔽 اطلاع رسانـ    |  |  |  |  |  |
| 6      |                                 |                 | ت آزمون جلسه ای                          | مديريت                                              |                                                                     |  |  |  |  |  |
| +      | <b>⊘</b> ×                      | متقه زوز هفته   | × 🛇 استاد                                | ب کلامی                                             | بستجو ما انتخار ما:                                                 |  |  |  |  |  |
| 0      |                                 |                 |                                          |                                                     | لیست آزمون های ترمیک:                                               |  |  |  |  |  |
|        | عمليات                          | وضعیت برگزاری   | تاريخ                                    | روز هفته                                            | عنوان جلسه                                                          |  |  |  |  |  |
| ā 🎤    | کیی آزمون مشاهده نتیجه          | برگزار شده      | lhedA\od\Io                              | شنبه                                                | ۱۳۹۷/۵۹/۱۰ جلسه ۵ تاریخ In-WE-۳۵-Sat-Mon-Wed۹ to ۱۳ ۴               |  |  |  |  |  |
| ē 🎤    | کیی آزمون مشاهده نتیجه          | برگزار شده      | 1849/08/0D                               | چهار شتبه                                           | ۱۳۹۹/۰۶/۰۵ کیرت ۲۱ مسلح ۵۴۴ ۲۰۵۷ و                                  |  |  |  |  |  |
| ā 🎤    | کیی آزمون مشاهده نتیجه          | برگزار شده      | ]}**99/∞Q/∞]                             | چهار شتبه                                           | ۱۳۹۹/۱۵۵۱ کورات ۹ همیلی ۵۴۴ ۲ موان<br>۲                             |  |  |  |  |  |
| ā 🎤    | کپی آزمون مشاهده نتیجه          | برگزار شده      | ]fadA\≈d?⊎Ja                             | شنيه                                                | in-WE-PD-Sat-Mon-Wed-۹ to ۱۲ ۲ تاریخ in-WE-PD-Sat-Mon-Wed-۹ to ۱۲ ۲ |  |  |  |  |  |
| 8 🎤    | کیی آزمون مشاهده نتیجه          | برگزار شده      | }i <sup>µa</sup> \Υ/∝,λ/} <sup>µ</sup> α | چهار شنبه                                           | Gen/Pub/Intensive/P/Sat.Mon.WedJ۶ to ۹ Y د تاریخ ۱۳۹۷/۰۸/۳۰         |  |  |  |  |  |
| ā 🎤    | کیی آزمون مشاهده تدیجه          | برگزار شده      | Jhnd A\°d\°hn                            | شنبه                                                | ېلسه ۲ تاريخ ۴ Gen/Pub/Intensive/۴/Sat.Mon.Wed،۶ to ۹ ۲ زاريخ       |  |  |  |  |  |
| ā 🏼 🎽  | کپی آزمون مشاهده نتیجه          | برگزار شده      | 1)**(Y/+*/1)                             | شنبه                                                | In-WE-MD-Sat-Mon-Wed-۶ to ۹ ۱ جلسه ۳۴ تاریخ ۱۳۹۷/۱۹۹۱               |  |  |  |  |  |

با استفاده از کلید "کپی آزمون" در ستون عملیات ، میتوانید بصورت کامل آزمون را کپی ، و برای جلسه دیگری ثبت نمایید.

از طریق کلید "مشاهده نتایج" نیز میتوانید نتایج ثبت شده توسط زبان آموزان را مشاهده بفرمایید.

| LIMS 11 | 🞬 🛛 چهار شتبه ۱۲ شهریور ماه ۹۹ | ليمس واحد 💽 🏟  |              |               |                     |             |                 | â vi.«.P.        | ثبت نام سریع   ۱۰۱  | ۱ ترم فصلی ا       | 11 884    | - 8          |
|---------|--------------------------------|----------------|--------------|---------------|---------------------|-------------|-----------------|------------------|---------------------|--------------------|-----------|--------------|
|         |                                |                |              | 🛒 تنظيمات 🖸   | کتابخانه و فروشگاه  | بخش اداری 目 | اطلاع رسائــی 🗉 | حضور و غياب 🗹    | بخش مالی ع          | آمـوزشـی 🖪         | 😐 ob-     | ეს 🗆 🖘       |
| 0       |                                |                | علسه ای      | ديريت آزمون ج |                     |             |                 |                  |                     |                    |           |              |
| +       | ⊗ ×                            | منابع (وز هنته | استاد        | © ×           |                     | c.          | م انتخاب کلاس   |                  |                     | 94                 | جستج      | فيلترها:     |
| •       |                                |                |              |               |                     |             |                 |                  |                     |                    | ترمیک:    | ست آزمون های |
|         | عمليات                         | وشعیت برگزاری  | تاريخ        |               | a                   | روز ها:     |                 |                  |                     |                    | اسه       | عنوان جا     |
| 8 /     | كپى آزمون مشاهده نتيجه         | برگزار شده     | lled A\∘d\J∘ |               |                     | شنبه        |                 | 1 <b>1=</b> 9¥/o | Ir جلسه ۵ تاریخ ۱/۱ | -WE-WD-Sat-M       | Ion-Wed-¶ | to W P       |
| 8 🎤     | کپی آزمون مشاهده تدیچه         | برگزار شده     | \W99/eF/eA   |               | نيه<br>افزودن آزمون | چهار ش      |                 |                  | 11                  | ۱ تاريخ ۵۰/۹۶/۰۶   | ۵۱ جلسه ۹ | FF Yayly     |
| 8 🔺     | كپى آزمون مقاهده نتيجه         | برگزار شده     |              |               | نيه                 | چهار ش      |                 |                  | 1                   | تاريخ ٢٩٩/٠۵/٠١    | ۵۱ جلسه ۹ | FF Yaılı     |
| 8 /     | کپی آزمون مشاهده نتیجه         | یرگزار شده     | © ×          | جاری و آینده  | کلاس های ۲          | شنيه        |                 | 11-11/09         | ir جلسه ۲ تاريخ ۳۰/ | -WE-MD-Sat-M       | Ion-Wed-1 | to 17 7      |
| ō 🎤     | کپی آزمون مشاهده نتیجه         | برگزار شده     | © ×          |               | نيه جلسات           | چهار ش      |                 | 1۳۹۷/«۸۱۳» خو    | Gen/Pub جلسه ۱ تا   | /Intensive/\#/Sat. | Mon.Wed./ | ۶to۹Y        |
| ā 🎤     | كيى آزمون مشاهده نتيجه         | برگزار شده     |              |               |                     | شنبه        |                 | ريخ **•\٩•\٢•٩   | Gen./Pub جلسه ۲ تا  | /Intensive/I*/Sat. | Mon.Wed/  | ۶ to ۹ ۲     |
| 8 🎤     | کیی آزمون مشاهده نتیچه         | برگزار شده     |              |               |                     | شنبه        |                 | 1893.97          | جلسه ۳ تاريخ ۹٬۱۷   | In-WE-PD-Sat-      | Mon-Wed-  | F to 9 1     |
|         |                                |                |              | المراف        | ى ئېت               |             |                 |                  |                     |                    |           |              |

با زدن کلید + صفحه ی زیر نمایش داده میشود:

در لیست انتخاب کلاس ، لیست کلاس های آینده و جاری نمایش داده میشود که با انتخاب کلاس موردنظر، جلسات آن کلاس در فیلد "جلسات" نمایش داده میشود ، سپس میتوانید جلسه موردنظر را انتخاب نموده و ثبت بزنید.

(در لیست جلسات ، جلسات آینده و همچنین یک جلسه قبلی کلاس نمایش داده میشود)

| ليمس واحد 💿 🆄 🖀 🐸 🔤 چهار شنبه ۱۲ شهريور ماه ۱۳۹۹ | 🖬 ola 180 🖉 alfana a dhalta — 🔲 alfana                                                                         | الا 🔒<br>معروفات 🕅 اطلاع مالا ا         | ترم فصلی   ثبت نام سریع   F.10.».<br>مونف بر 🗖 ، دخش مال برغ ، حط |                             |
|--------------------------------------------------|----------------------------------------------------------------------------------------------------|-----------------------------------------|-------------------------------------------------------------------|-----------------------------|
| 0                                                | ن ماری <b>ه</b> ا شیعه و دروسته و شیعه و نام<br>مدیریت آزمون جلسه ای / جدید                                    | مور و عیاب 🖬 اصلاح (مالی 🖬 باعم         | مورسی کے بخش مالی نے ح                                            | تاييد (> انصراف             |
|                                                  |                                                                                                    | ياسخنامه                                |                                                                   | طلاعات آزمون جلسه ای :      |
| 0 0                                              | تستى تشريحي                                                                                                    | ا موال ۱                                | I-WE-PD-Sat-Mon-Wed-4 to 11' - ۵                                  | علوان كلاس                  |
|                                                  |                                                                                                    |                                         | جلسه ۵ تاریخ ۹+/۱۳۹۷                                              | عتوان جلسه                  |
| متن سوال                                         |                                                                                                    |                                         | چهار شنیه                                                         | روز ملته                    |
|                                                  | 📼 افزودن تصویر 😌 😐 افزودن صوت 🔹 🛄 افزودن فیلم 🔹                                                                |                                         | l¥°¶V/+Å/+¶                                                       | eu <sup>n</sup>             |
|                                                  | باسخ                                                                                                    |                                         |                                                                   | وضعيت برگزاري               |
|                                                  |                                                                                                    | تعداد کزینه<br>۲ 🗘 🗘 <b>پاسخ صحیح :</b> |                                                                   |                             |
| () and all                                       |                                                                                                    |                                         |                                                                   | تعداد سوالات<br>۳           |
| ۸ گزینه پسخ صحیح ن                               |                                                                                                    |                                         | است؟                                                              | 🗆 شرکت در آزمون اجباری      |
| B گزینه پاسخ صحیح 🔾                              |                                                                                                    |                                         |                                                                   | نوع آزمون                   |
| € ئابىلە ياسخ مىخىچ (                            |                                                                                                    |                                         |                                                                   | 💿 قبل از جلسه               |
|                                                  |                                                                                                    |                                         | شرکت در جلسه آنلایی                                               | تعداد سوال صحيح برای i      |
| D گزینه پاسخ صحیح ()                             |                                                                                                    |                                         |                                                                   |                             |
| • •                                              | تستی تشریحی                                                                                                    | 🗙 موال ۲                                | دقیقه مانده به شروع جلسه                                          | مجوز شرکت در آزمون N د<br>• |
|                                                  |                                                                                                    |                                         |                                                                   | ) بعد از شروع جلسه          |
| متن سوال                                         |                                                                                                    |                                         |                                                                   | مجوز شرکت در آزمون تا ا     |
|                                                  | 🖬 افزودن تصویر 😉 📮 افزودن صوت 😉 😐 افزودن فیلم 😌                                                                |                                         |                                                                   | · · · · · · · · · · ·       |
|                                                  | ياسخ                                                                                                    |                                         | پوانند در ارمون شریت تنید                                         | and Obec are -              |
|                                                  | م الله المراجع المراجع المراجع المراجع المراجع المراجع المراجع المراجع المراجع المراجع المراجع المراجع المراجع |                                         |                                                                   | مدت زمان(دقيقه)<br>•        |
|                                                  | المعر المار متله والمعر متبه والمعرفين المالية والمعرفين المعالية                                              |                                         | Activate Windows                                                  | Adatus in ta                |

تعداد سوالات: بمحض وارد کردن تعداد سوالات ، در قسمت پاسخنامه مطابق همان تعداد ، ردیف های را مشاهده خواهید نمود.

برای هر سوال ، دو نوع تستی و تشریحی وجود دارد :

- تستی: برای این حالت باید تعداد گزینه ها را مشخص نمایید ( بصورت پیشفرض ۴ مورد مشخص شده است ) ، سپس روی گزینه صحیح کلیک نمایید . گزینه صحیح باعث می شود تا سیستم روند تصحیح را خودکار انجام دهد.
- تشریحی: در صورت فعال کردن این گزینه ، آزمون دهنده در پاسخ به سوال می تواند : ۱ متن وارد کند ، ۲ - صدای خود را ضبط و ارسال نماید. ۳ \_ از پاسخ خود عکس بفرستد . شما با فعال کردن گزینه مربوط به آن ، میتوانید نوع پاسخ زبان آموز را مشخص نمایید.

با استفاده از سه قسمت : افزودن تصویر، افزودن صوت و افزودن فیلم ، که در هر سوال وجود دارد ، میتوانید فایل برای سوال بارگذاری نمایید .

فایل های مجازی که امکان آپلود آن برای سوالات وجود دارد : ipg - \*.mp3 - \*.mp4 - \*.mp3.\* می باشد.

## نکته: هنگام آپلود فایل ، به نام فایل آپلود شده دقت کنید تا در نام فایل کاراکتر فضای خالی (space) وجود نداشته باشد .

<mark>شرکت در آزمون اجباری هست</mark> : منظور از اجباری بودن این است که با رسیدن زمان آزمون ، و ورود زبان آموز به اپلیکیشن و پورتال ، سوالات بصورت خودکار نمایش داده میشود ، و تا زبان آموز پاسخ خود را ثبت ننماید ، اجازه استفاده از فرم های دیگر اپلیکیشن و پورتال به آن داده نخواهد شد .

نوع آزمون : شامل دو نوع میباشد :

- قبل از جلسه : با انتخاب این گزینه ، دو فیلد مربوط به آن فعال میشود .
- ۱) با استفاده از فیلد " تعداد سوالات صحیح برای شرکت در جلسه آنلاین" مشخص میشود که درصورت ثبت پاسخ صحیح کمتر از تعداد تعریف شده توسط زبان آموز، نتواند در جلسه آنلاین شرکت نماید . در صورت صفر بودن این فیلد ، تعداد پاسخ ها بررسی نمیشود و زبان آموز میتواند بعد از ثبت آزمون خود وارد جلسه آنلاین خود شود.
- ۲) با استفاده از فیلد "مجوز شرکت در آزمون N دقیقه مانده به شروع کلاس"، میتوانید زمان نمایش آزمون به زبان آموز را مشخص نمایید .بطور مثال با وارد کردن مقدار ۳۰، آزمون از ۳۰
   ۳۰ دقیقه قبل از شروع کلاس به زبان آموز نمایش داده شده ، و تا زمان شروع کلاس فرصت شرکت در آزمون به زبان آموز داده میشود . این گزینه باید بزرگتر از صفر باشد .
  - · بعد از شروع جلسه: در صورت انتخاب این گزینه نیز دو فیلد فعال میشود :
- ۱) با استفاده از فیلد " مجوز شرکت در آزمون تا N دقیقه پس از شروع کلاس" میتوانید مشخص نمایید که آزمون تا چند دقیقه پس از شروع جلسه در دسترس باشد . در صورت صفر بودن این فیلد ، همزمان با شروع کلاس اجازه شرکت در آزمون نیز به زبان آموز داده میشود .
- ۲) درصورتی که مایل هستید فقط زبان آموزانی که در جلسه حاضر بوده اند (لازم است استاد حضور و غیاب جلسه را ثبت نماید) امکان شرکت در آزمون را داشته باشند ، میتوانید گزینه "فقط حاضرین جلسه بتوانند در آزمون شرکت کنند" را فعال نمایید . اما در صورت غیرفعال بودن این گزینه ، تمام زبان آموزان میتوانند در آزمون شرکت نمایند .

\* امکان تعریف دو آزمون با نوع یکسان برای یک جلسه وجود ندارد . بنابراین در صورتی که مایل هستید برای یک جلسه دو آزمون تعریف نمایید ، میتوانید یک آزمون با نوع قبل از جلسه ، و دیگری را با نوع بعد از جلسه تعریف نمایید .

مدت زمان (دقیقه): مدت زمان آزمون را به دقیقه در این فیلد وارد نمایید .

<mark>وضعیت نمایش</mark>: اگر قصد ثبت پیش نویسی از آزمون دارید و یا به هردلیل فعلا نمی خواهید آزمون به زبان آموزان نمایش داده شود ، این گزینه را غیرفعال نمایید .

و در آخر با زدن کلید تایید اقدام به ثبت آزمون نمایید .

پورتال زبان آموز

در صورت فعال کردن گزینه اجباری برای آزمون ، بمحض ورود به پورتال ، با آزمون جلسه ی خود روبرو میشوند و تا زمانی که در آزمون شرکت نکنند اجازه استفاده از فرم های دیگر پورتال را نخواهند داشت

| ↔ → ♂ ☆       | 🛛 🔏 limonet macomiz/Student/SessionTest.aspir/STID=119-53-114-77-72-116-101-117-75-50-119-618ED=66-70-48-113-43-78-115-98-68-108-103-618UD=116-51-87-49-47-47-47-48-120-42-455-61 🚥 🗑 🏠 | III\ 🗉 🏽 |
|---------------|----------------------------------------------------------------------------------------------------|----------|
| ♦ ثبت پاسخ ها | پايە2 - كد كلاس 544 جلسە 22 تاريخ 1399/06/15                                                                                                    | Ö 9:24   |
| ليست سوالات   |                                                                                                    |          |
| _             |                                                                                                    |          |
| 1             | fgsdtjóf                                                                                                    |          |
|               | A. drgrd B. kjt                                                                                                    |          |
|               | C. 54                                                                                                    |          |
|               |                                                                                                    |          |
| 2             | gyujýjuko                                                                                                    |          |
|               | A uluyi B. sdszd                                                                                                    |          |
|               | C. [oppppp]     D. wervrw                                                                                                    |          |
|               |                                                                                                    |          |

در صورت غیرفعال بودن گزینه اجباری ، برای شرکت در آزمون جلسه خود ، از طریق صفحه برنامه هفتگی و تقویم آموزشی ، جلسه موردنظر را یافته و با استفاده از کلید( 🧭 "شرکت در آزمون" ) وارد آزمون میشوند .

| × برنامه آموزش   S           |                              |                   |                       |                     |            |           |                                  | - 8                                           |
|------------------------------|------------------------------|-------------------|-----------------------|---------------------|------------|-----------|----------------------------------|-----------------------------------------------|
| ) C' 🏠 🛛 🔍                   | Imsnet.nscom.ir/Student/Week | klyScheduleAndEdu | ucationalCalendar.asp | px                  |            |           | ⊡ ☆                              | II\ 🗉 🏶 👬                                     |
| ۵ 🙎 🕫                        |                              |                   |                       |                     |            | شگاه زبان | <b>بلالاا</b> سامانه مدیریت آموز | ليمس واحد 🔽 🚍                                 |
|                              | لسات گذشته :                 | نمایش جل          |                       |                     |            |           | تقويم آموزشى                     | 🔬 غیبت ها و تاخیر ها                          |
| تمايش: 10 💌                  |                              |                   |                       |                     |            |           | جستجو:                           | 🎲 نمرات کلاسی<br>😞 فایل های آموزشی            |
|                              | استاد                        | نوع جلسه          | مكان                  | زمان                | تاريخ      | روز هفته  | كلاس                             | 📄 کارنامه                                     |
| D                            | الهام ستارى                  | معمولى            | 4B                    | 13:30 الى 12:00     | 1399/05/29 | چهارشنبه  | پايە2 - 544                      | 🞛 ثبت نام در کلاس                             |
| D                            | الهام ستاري                  | معمولى            | 4B                    | 12:00 الى 12:00     | 1399/06/03 | دوشنبه    | پايە2 - 544                      | 믂 ثبت نام در فوق برنامه<br>اصل صوادة. آدمنش ، |
|                              | الهام ستارى                  | معمولى            | 4B                    | 13:30 الى 12:00     | 1399/06/05 | چهارشنبه  | پايە2 - 544                      | 🌆 سورینی انورسی 🏭 پرداخت آنلاین               |
| D                            | الهام ستارى                  | معمولى            | 4B                    | 13:30 الى 12:00     | 1399/06/10 | دوشتبه    | پايە2 - 544                      | 🗗 سوابق پرداخت                                |
| D                            | الهام ستارى                  | معمولى            | 4B                    | 13:30 الى 12:00     | 1399/06/12 | چهارشنبه  | پايە2 - 544                      | 💮 پیام های دریافتی<br>🔄 نظر سنجی              |
| شماره ی 51 تا 55 از 55 رکورد |                              |                   |                       |                     |            | ← 6 5 4   | 3 2 1 →                          | ⊘ قوانین آموزشگاه                             |
|                              |                              |                   |                       |                     |            |           |                                  |                                               |
|                              |                              |                   |                       | چهارشنبه            |            |           | دوشنيه                           |                                               |
|                              |                              |                   |                       | وايه ۲۵ الهام ستاري |            |           | الهام ستاری                      |                                               |
|                              |                              |                   |                       | 12:00 To 13:30 🕒    |            | 12:0      | 00 To 13:30 🕒                    |                                               |
|                              |                              |                   |                       | 4B 💎                |            |           | 4B 📎                             |                                               |
|                              |                              |                   |                       |                     |            |           | Activate                         |                                               |
|                              |                              |                   |                       |                     |            |           | Go to PC s                       |                                               |

پیغام هایی که ممکن است به زبان آموزان نمایش داده شود :

۱-کلاس ثبت نهایی شده است: یعنی اینکه کلاس توسط آموزشگاه ثبت نهایی شده است.

۲-کلاس شروع نشده است: یعنی اینکه تاریخ شروع کلاس فرا نرسیده ، و امکان شرکت در آزمون جلسه وجود ندارد.

۳-کلاس به پایان رسیده است: یعنی اینکه تاریخ پایان کلاس گذشته است.

۴-آزمون فعالی برای جلسه وجود ندارد: یعنی اینکه هیچ آزمون فعالی برای جلسه وجود ندارد.

۵-فقط زبان آموزانی که وضعیت آن ها قطعی هست می توانند در آزمون شرکت کنند : یعنی این که وضعیت ثبت نام زبان آموز قطعی نیست.

۶-شرکت در آزمون جلسه آینده امکان پذیر نیست: یعنی اینکه زبان آموز می خواهد در جلسه ای شرکت کند ، که برای چندین جلسه آینده است .

۷-شما در آزمون شرکت کرده اید و به سوالات پاسخ داده اید: یعنی اینکه زبان آموز یکبار در آزمون شرکت کرده و به سوالات پاسخ داده است ، پس دیگر نمی تواند در آزمون شرکت کند . به جز اینکه نتیجه آزمون زبان آموز را از این مسیر حذف نمایید :

از منوی آموزشی ، مدیریت آزمون جلسه ای ، آزمون جلسه ای ، در مقابل عنوان جلسه مورد نظر و در ستون عملیات گزینه ی "مشاهده نتیجه" را انتخاب نمایید تا لیست زبان آموزانی که در آزمون شرکت کرده اند به شما نمایش داده شود . سپس از میان آن ها ، نتیجه آزمون زبان آموز مورد نظر را حذف نمایید .

۸-آزمون به پایان رسیده است: مدت زمان شرکت در آزمون به پایان رسیده است.

۹-شرکت در آزمون جلسات گذشته امکان پذیر نیست: یعنی اینکه جلسه ای که زبان آموز می خواهد در آن شرکت کند برای چندین جلسه قبل هست.

۱۰-فقط زبان آموزانی که در جلسه حاضر بوده اند می توانند در آزمون شرکت کنند: یعنی ، گزینه "فقط زبان آموزانی که در جلسه حاضر بوده اند می توانند در آزمون شرکت کنند" هنگام تعریف آزمون فعال شده است.

## مشاهده نتايج

نتایج آزمون از دو طریق قابل مشاهده میباشد :

 ۱) در فرم مدیریت آزمون جلسه ای، برای هر آزمونی که تعریف نموده اید گزینه "مشاهده نتایج" وجود دارد که با استفاده از آن میتوانید نتایج آزمون زبان آموزان را مشاهده بفرمایید:

| UMS   ۱۳۹۹   شتبه ۱۵ شهریور ماه ۱۳۹۹   🔤 | ليمس واحد 🔞   |                                                                                                    |                                    | 🗙 🕫 💶   ۱۲   ۱۳۹۸   ترم قصلی   ثبت نام سریع   ۱۹۰۲،۲۰۰۲   🛱             |
|------------------------------------------|---------------|----------------------------------------------------------------------------------------------------|------------------------------------|-------------------------------------------------------------------------|
|                                          |               | تنظيمات 🕄                                                                                                    | 🗈 بخش اداری 🖬 کتابخانه و فروشگاه 🏹 | تست 🗆 کاربـران 🖪 آمـوزشـی 🛿 بخش مـالی غ حضور وغیاب 🗹 اطلاع رسانـی       |
| 0                                        |               | یت آزمون جلسه ای                                                                                                    |                                    |                                                                         |
| + •                                      | روز هفته      | × © Instead                                                                                                    | ب کلامن                            | بستجو ۹:<br>جستجو                                                       |
| © • < >                                  |               |                                                                                                    |                                    | لیست آزمون های ترمیکہ:                                                  |
| عمليات                                   | وضعيت برگزارى | ව්යප්                                                                                                    | روز هفته                           | عنوان جلسه                                                              |
| کېې آزمون مشاهده نتيجه 🖍 🧃               | برگزار تشده   | 11494/05/10                                                                                                    | شتبه                               | پایه۲ ۵۴۴ جلسه ۲۲ تاریخ ۱۳۹۷۰۶۸۵ پایه۲ AFF                              |
| کپی آزمون مشاهده نتیجه 💉 🧧               | برگزار شده    | ]}#qq/e∆/o]                                                                                                    | چهار شنبه                          | پایه۲ AFF جلسه ۹ تاریخ ۱۳۹۷₀۵/۱                                         |
| کېې آزمون مشاهده نتيجه 💉 🧧               | برگزار شده    | 1899/07/20                                                                                                    | چهار شنیه                          | ا پاره ۲۹۲۷ چلسه ۲ تاریخ ۱۳۹۷-۱۳۹۷                                      |
| کېې آزمون مشاهده نتيجه 💉 🥫               | برگزار شده    | )}#q\/₀q/]∘                                                                                                    | شتبه                               | ۱۳۹۷/۹۹۸۰ جلسه ۵ تاريخ In-WE-۳D-Set-Mon-Wed-۹ to ۱۲ ۳                   |
| كېن آزمون مشاهده نتيجه 🔌 🥫               | برگزار شده    | <i>\\#</i> ₹\$/+∆                                                                                                    | چهار شنبه                          | پایه۲ AFF ۲۹ تاریخ ۱۳۹۷-۶/۰۵ یا ۱۳۹۷                                    |
| کپی آزمون مشاهده نتیجه 💉 菌               | برگزار شده    | ]}#9.9/«∆/»]                                                                                                    | چهار شنبه                          | پایه۲ AFF جلسه ۹ تاریخ ۱۳۹۷-۵/۰۱                                        |
| کېې آزمون مشاهده نتيجه 💉 🧧               | برگزار شده    | Hed V/od/o}#                                                                                                    | شتبه                               | ۱۳۹۷/۹۷/۹۷ این ۲ مسلمه In-WE-۱۳۵-Set-Mon-Wed۹ to ۱۲ ۲                   |
| کېې آزمون مشاهده نتيجه 💉 🥫               | برگزار شده    | $\mathcal{W}_{M}(A) = \mathcal{W}_{M}(A) = $ | چهار شنبه                          | ۱۳۹۲/۰۸٫۴۰ چلسه ۱ تاريخ Gen/Pub/Intensivel*/Sat.Mon.Wed/۶ to ۹ ۲        |
| کېې آزمون مشاهده نتيجه 💉 🧧               | برگزار شده    | Had A/+d/+Ja                                                                                                    | شتبه                               | الالعام (۱۳۹۲/۱۰۹ جلسه ۲ تاریخ Gen/Pub/Intensive)*/Sat.Mon.Wed/۶ to ۹ ۲ |
| کپی آزمون مشاهده نتیجه 💉 💈               | برگزار شده    | 1/#9\V/=9/1V                                                                                                    | شنبه                               | ۱۳۹۷/۱۰۹۲ جلسه ۳ تاریخ ۱۳۹۷/۱۳۵ In-WE-۳D-Sat-Mon-Wed-۶ to ۹ ۱           |

در به مدین مربود ( Control of the Control of the C

|   |      |          |        |          |               |                 | تنظيمات 🗊      | خانه و فروشگاه 🛒 | بخش اداری 🗉 🛛 کتاب | اطلاع رسانــی 🗉     | حضور و غياب 🗹      |                        | آمـوزشـى 🛃                     | نست 🗆 کاربـران 🖪         |
|---|------|----------|--------|----------|---------------|-----------------|----------------|------------------|--------------------|---------------------|--------------------|------------------------|--------------------------------|--------------------------|
| 6 |      |          |        |          |               |                 | ایج آزمون جلسه | نت               |                    |                     |                    |                        |                                |                          |
|   | نشده | حضورغياب | مغمولى | نوع چلسه | 11**\$4/~9/+@ | <del>ρ</del> υ6 | الهام ستارى    | استاد            | ۵۴۴ - ۲۹۶۱۶        | كلاس                | 11494/45/4合 参迎し    | جلسه ۱۹                | عتوان جلسه                     | اطلاعات آزمون:           |
|   |      |          |        |          |               |                 |                |                  |                    |                     |                    |                        |                                | لیست زبان آموزان:        |
|   | ~    |          |        |          |               |                 |                |                  |                    | ت پاسخ صحيح: 1 از 3 | هی: 3 از 3 کو صعیا | > وضعيت پاسخ ه         | ەە 🔇 غايب                      | نام و نام خانوادگی : 🛛   |
|   | Ŷ    |          |        |          |               |                 |                |                  | 0 از 3             | وضعيت پاسخ صحيح:    | ياسخ دهی: 0 از 3   | ب وضعیت                | ماناز سادانی 😣 غای             | نام و نام خانوادگی : س   |
|   | Ý    |          |        |          |               |                 |                |                  | 0 از 3             | وضعيت پاسخ صحيح:    | پاسخ دهی: 0 لز 3   | ب خ وضعیت              | سيه طبري 😣 غاي                 | نام و نام خانوادگی :   م |
|   |      |          |        |          |               |                 |                |                  |                    |                     |                    |                        |                                |                          |
|   |      |          |        |          |               |                 |                |                  |                    |                     |                    |                        |                                |                          |
|   |      |          |        |          |               |                 |                |                  |                    |                     |                    |                        |                                |                          |
|   |      |          |        |          |               |                 |                |                  |                    |                     |                    |                        |                                |                          |
|   |      |          |        |          |               |                 |                |                  |                    |                     |                    |                        |                                |                          |
|   |      |          |        |          |               |                 |                |                  |                    |                     |                    |                        |                                |                          |
|   |      |          |        |          |               |                 |                |                  |                    |                     |                    |                        |                                |                          |
|   |      |          |        |          |               |                 |                |                  |                    |                     | 1                  | Activate<br>Go to PC s | Windows<br>ettings to activate | e Windows.               |

با کلیک روی اسم هر زبان آموز پاسخ های ثبت شده توسط زبان آموز نمایش داده میشود که با مشاهده پاسخ ها میتوانید نمره آزمون را محاسبه نموده و سپس از طریق فرم ثبت نمره کلاسی، نمره را برای مهارت موردنظر ثبت نمایید ، تا زبان آموز بتوانند نمره آزمون خود را مشاهده نماید.

| UMS | ۵۱ شهریور ماه ۱۳۹۹ | منبه <b>۲۵</b> ۵ شنه                   | ايمس واحد 🚺      |                        |                    |         | Disa la            |                            | ana are internet an ara | <b>1</b> 1. est   | نام سریع ( ۲۰۰۳ مالا 🗃           | ۱۳۹۱ - ترم فصلی ا ٹیت    |                      |
|-----|--------------------|----------------------------------------|------------------|------------------------|--------------------|---------|--------------------|----------------------------|-------------------------|-------------------|----------------------------------|--------------------------|----------------------|
| 0   |                    |                                        |                  |                        |                    |         | یات ی<br>زمون جلسه | ى ئەرەرمەر بىرى<br>تىتايىچ | ieiti 🖬 (joi jas        | o 🔲 (J-106) (J-10 |                                  | a) <u>13 (</u> 11)(14) ( |                      |
| 1   | نشده               | حضورفياب                               | معمولى           | لوع جلسه               | 11*39/+5/+0        | 800     | الهام ستاري        | attad                      | ΔFF - Yayly             | کس                | جلسه ۱۹ تاریخ ۵۰/۶۰۰۶            | فتوان جاسه               | اطلاعات آزمون:       |
|     |                    |                                        |                  |                        |                    |         |                    |                            |                         |                   |                                  |                          |                      |
|     |                    |                                        |                  |                        |                    |         |                    |                            |                         |                   |                                  |                          | ليست زبان آموزان:    |
|     | ^                  |                                        |                  |                        |                    |         |                    |                            |                         | باسخ صحيح: 1 از 3 | وضعیت پاسخ دهی: 3 از 3 ) وضعیت ی | 00 🔕 غلب                 | نام و نام خانوادگي : |
|     |                    |                                        |                  |                        |                    |         |                    |                            |                         | قايل ها: 🛤        | ومعيت باسخ دهن: 🔕 صحيح 🔹         | < fdefdef < fddef        | موال defdef - 1      |
|     |                    |                                        |                  | 🖌 تصحيح سوال           |                    |         |                    |                            |                         |                   |                                  |                          | ? متن سوال           |
|     |                    |                                        | 🔾 بدون پاسخ      | 💿 صحيح 🔿 غلط           |                    |         |                    |                            |                         |                   |                                  |                          | fddafdafdaf          |
|     |                    |                                        |                  |                        |                    |         |                    |                            |                         |                   |                                  |                          | Surg 🛤               |
|     |                    |                                        |                  |                        |                    |         |                    |                            |                         |                   |                                  |                          | fdsfdsf              |
|     |                    |                                        |                  |                        |                    |         |                    |                            |                         |                   |                                  |                          | الله فايل ها         |
|     | _                  |                                        |                  |                        |                    | 0411771 |                    |                            |                         |                   |                                  |                          | _                    |
|     |                    |                                        |                  |                        |                    |         |                    |                            |                         | Ģ                 | سخ دهی : 🔕 غلط 🔹 فایل ها : 🛓     | y⇔unog < df < fr         | سوال adfdaf - 2      |
|     |                    |                                        |                  | 🔺 الصحيح سوال          |                    |         |                    |                            |                         |                   |                                  |                          | ? مدن سوال           |
|     |                    |                                        | O بدون پاسخ      | 🛈 صحيح 💿 غلط           |                    |         |                    |                            |                         |                   |                                  |                          | fedfdef              |
|     |                    |                                        |                  |                        |                    |         |                    |                            |                         |                   |                                  |                          | 🛤 پاسج               |
|     |                    |                                        |                  |                        |                    |         |                    |                            |                         |                   |                                  |                          | đ                    |
|     |                    |                                        |                  |                        |                    |         |                    |                            |                         |                   |                                  |                          | 🌒 فایل ها            |
|     |                    |                                        |                  |                        |                    |         |                    |                            |                         |                   | سخ دهی : 🔕 غلط 🤉 فایل ها :       | ليب > > وضعيتان          | سوال 3 - پايلېيلىي   |
|     |                    |                                        |                  | 🖌 تصحیح سوال           |                    |         |                    |                            |                         |                   | Activ<br>Const                   |                          | ? متن سوال           |
| 0   | م و مدین کاروان ×  | ازمون ولسه ای ×   ۲ <sub>ا</sub> ده با | ن ما ×   غديريد) | کامن × [ مدیریت ک. کام | موں جلسہ 🗙 🕴 👔 ریل | هارج آز |                    |                            |                         |                   |                                  |                          |                      |
| 100 | 0                  |                                        |                  | <b>1</b>               |                    |         |                    |                            |                         |                   |                                  |                          | 10 ENG 0946          |

۲) اساتید نیز با مراجعه به فرم تقویم آموزشی پورتال خود ، میتوانند با استفاده از کلید "مشاهده نتایج آزمون" که در ستون عملیات آن جلسه نمایش داده میشود ، پاسخ های زبان آموزان را مشاهده نموده و بعد از محاسبه نمره آزمون کسب شده توسط زبان آموزان ، از طریق فرم ثبت نمره کلاسی ، آن را برای مهارت موردنظر ثبت نمایند.